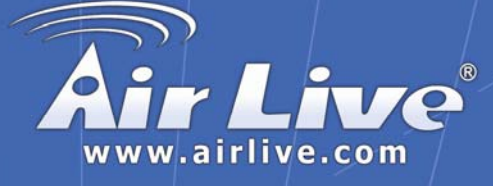

## Sky-211

USB Skype Phone Gateway

## **Quick Setup Guide**

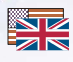

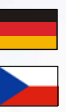

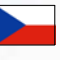

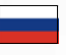

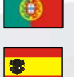

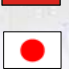

| English   | ••• | 1  |
|-----------|-----|----|
| Deutsch   | ••• | 7  |
| Česky     | ••• | 13 |
| Русский   | ••• | 19 |
| Português | ••• | 25 |
| Español   | ••• | 31 |
| 日本語       | ••• | 37 |
| Slovensky | ••• | 43 |

## System Requirement

| following minimum system requirements: |                                                                     |  |  |
|----------------------------------------|---------------------------------------------------------------------|--|--|
|                                        | Pentium III 667MHz compatible Processor and above.                  |  |  |
|                                        | Computer running with Windows XP or Windows 2000 operating          |  |  |
|                                        | systems.                                                            |  |  |
|                                        | Computer system with installed Skype™ software and a valid          |  |  |
|                                        | Skype™ registered account.                                          |  |  |
|                                        | High speed or broadband Internet access.                            |  |  |
|                                        | Telephone (regular telephone, cordless phone, DECT phone, $\ldots)$ |  |  |
|                                        | Telephone service (for conf call, 3 way calling and forwarding      |  |  |
|                                        | features)                                                           |  |  |
|                                        | Computer System with installed 128MB RAM or more.                   |  |  |
|                                        | At least 50MB of free hard disk space for driver installation.      |  |  |
|                                        | An installed CD-ROM Drive.                                          |  |  |
|                                        | One free USB port.                                                  |  |  |
|                                        |                                                                     |  |  |
|                                        |                                                                     |  |  |
|                                        |                                                                     |  |  |

Before continuing with the installation please make sure you have the

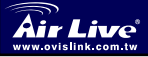

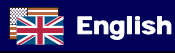

(1)

## Hardware Introduction

#### Front Panel

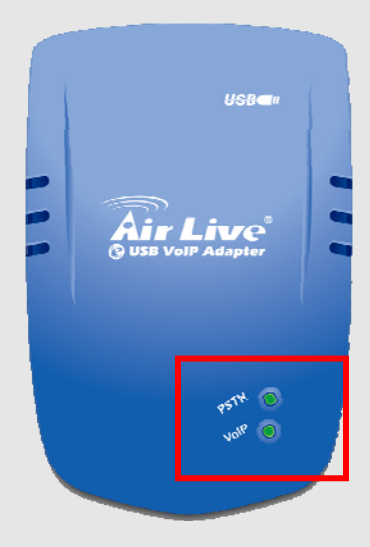

PSTN: PSTN LED lights up indicates a PSTN call (Default Mode).

VoIP: VoIP LED lights up indicates an Internet VoIP call

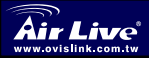

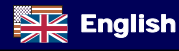

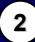

English

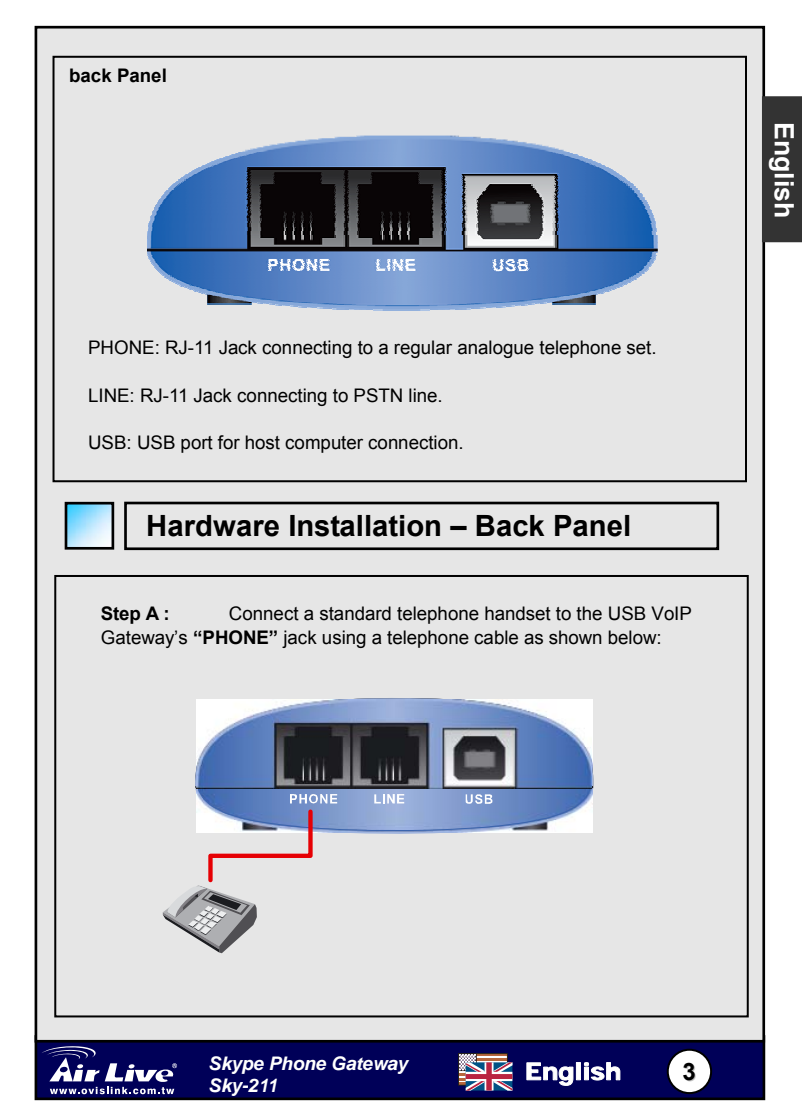

**Step B:** Connect a telephone cable between the USB VoIP Gateway's "**LINE**" jack and a wall as shown below.

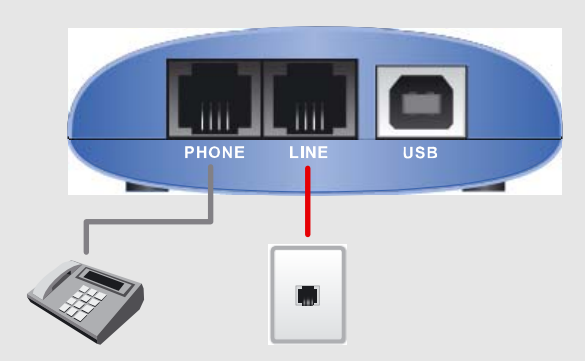

Note that this is only required for making regular phone calls or for forwarding Skype  $^{\text{TM}}$  calls to your mobile (or other off-site) phone or for toll bypass applications.

#### Step C: You final configuration should resemble the following:

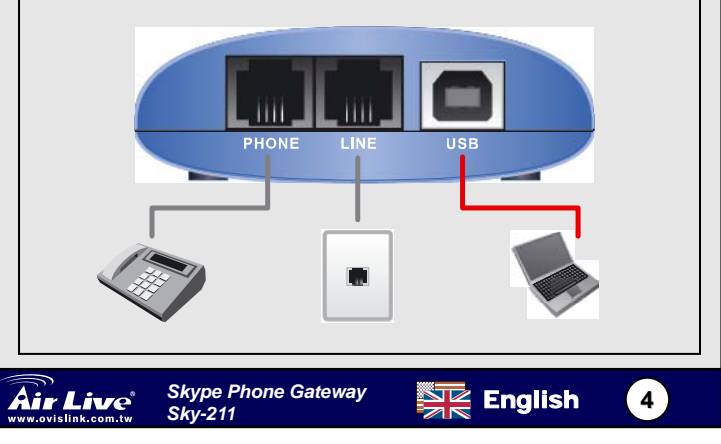

## **Driver Installation**

**Note:** Please make sure you have your broadband Internet access connected before installing this USB Internet Phone driver.

#### Step 1: Turn on your Computer.

#### Step 2:

Check the availability of your broadband Internet access by simply access the "Google" web site (Launch your web browser and enter the Google web address: www.google.com in the address field the press "Enter"). The Google website index page will display on your screen if your broadband connection is correctly set and access to the Internet is available.

#### Step 3:

Connect the USB cable provided to the USB port of the USB VoIP Gateway, and connect the other end of the USB cable to a USB port on your computer. A **"Found New Hardware Wizard**" screen will pop-up as shown below. Click **"Cancel"** to close the wizard.

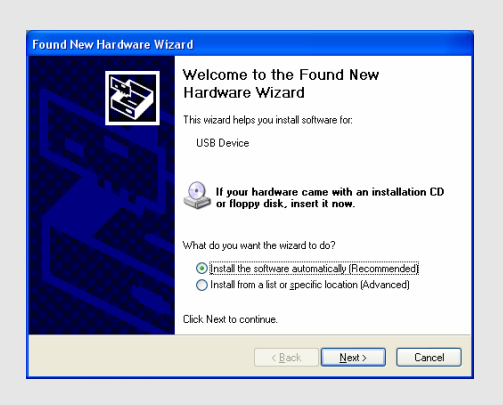

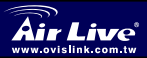

Skype Phone Gateway Skv-211

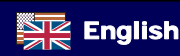

Step 4: Insert the provided CD-ROM into your computer CD-ROM Drive. The following screen will pop-up. Click "Driver&Utility" to install the USB VoIP Gateway driver to your computer system.

| <b>Air Live</b>        | <b>Sky-211</b><br>/// Skype Phone Gateway         |
|------------------------|---------------------------------------------------|
| Quick Setup Guide      | 1 Succes                                          |
| Driver & Utility       |                                                   |
| Acrobat Reader         | AN ALL DOG                                        |
| Browse CD              | Der A                                             |
| EXIT                   |                                                   |
| III Driver & Manual CD | Manufacturer<br>OvisLink Corp.<br>www.airlive.com |

#### Note:

ww.ovislink.com.tv

It is strongly recommended that you use the Setup CD provided to install the USB VoIP Gateway.

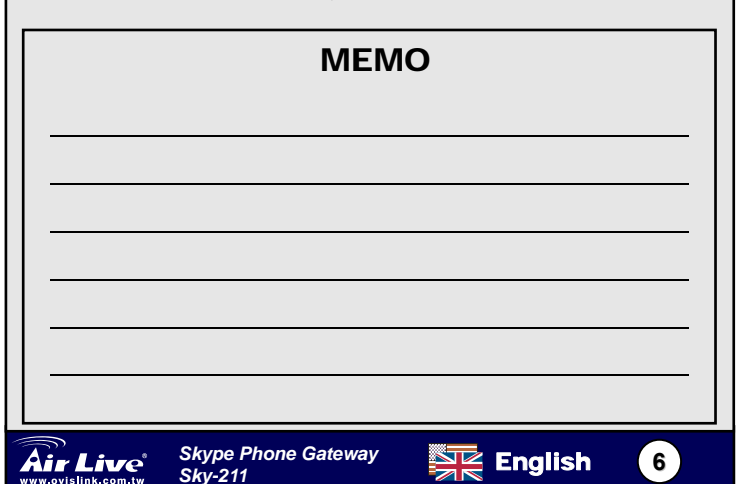

## Systemanforderungen

Stellen Sie vor Beginn der Installation bitte sicher, dass Ihr System die folgenden minimalen Anforderungen erfüllt:

- D Pentium-III-kompatibler Prozessor mit 667 MHz oder mehr
- Windows XP oder Windows 2000 als Betriebssystem
- 128 MB RAM oder mehr
- Mindestens 50 MB freie Festplattenkapazität
- CD-ROM-Laufwerk
- 1 freier USB-Anschluss
- Gültiger Skype<sup>™</sup>-Zugang und dazugehörige kype<sup>™</sup>-Software installiert
- Hochgeschwindigkeits- oder Breitband-Internetanschluss
- Telefon (gewöhnliches Telefon, Funktelefon, DECT-Telefon, etc.)
- Herkömmlicher Telefonanschluss (insbes. f
  ür Telefonkonferenzen

oder Gesprächsweiterleitungen)

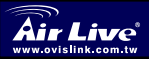

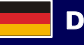

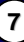

## Kleinteileinleitung

#### Frontplatte

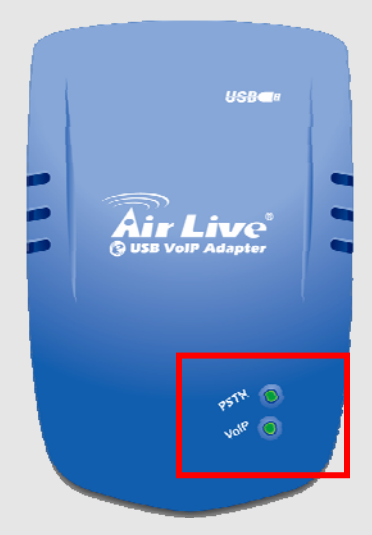

**PSTN**: Ein Aufleuchten der PSTN-LED zeigt einen Anruf aus dem Festnetz an (Standard-Modus).

VoIP: Ein Aufleuchten signalisiert einen VoIP-Anruf aus dem Internet.

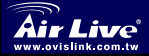

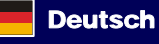

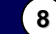

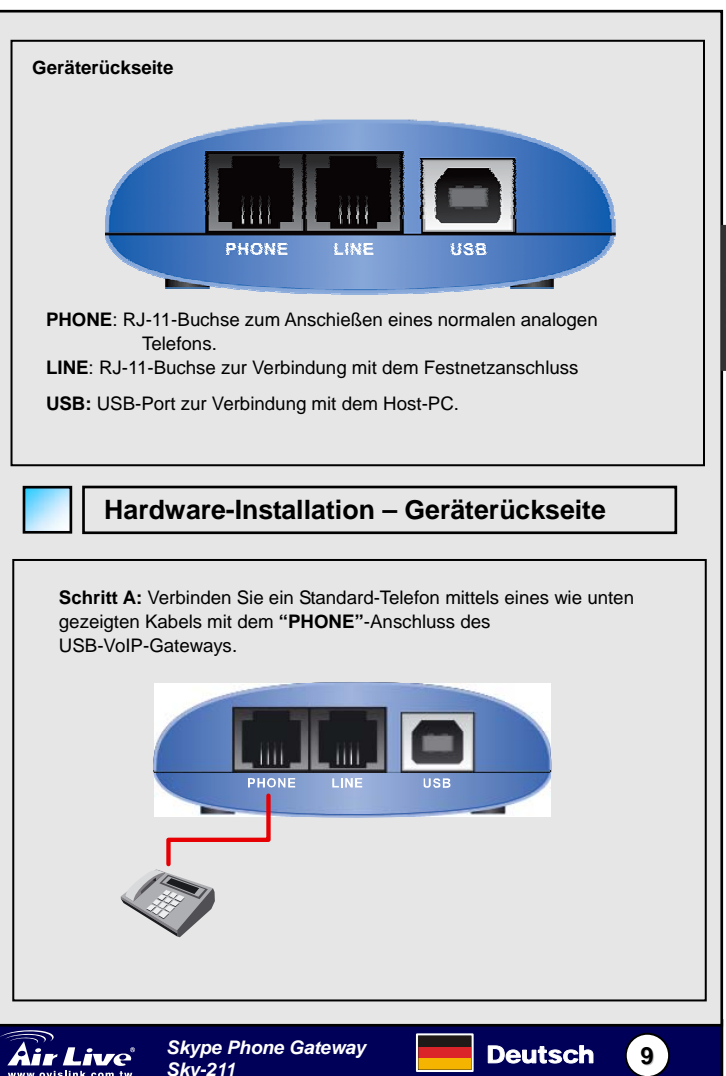

Deutsch

Schritt B: Verbinden Sie den "LINE"-Anschluss des USB-VolP-Gateways wie unten gezeigt über ein Telefonkabel mit der Wandsteckdose Ihres Telefonanschlusses.

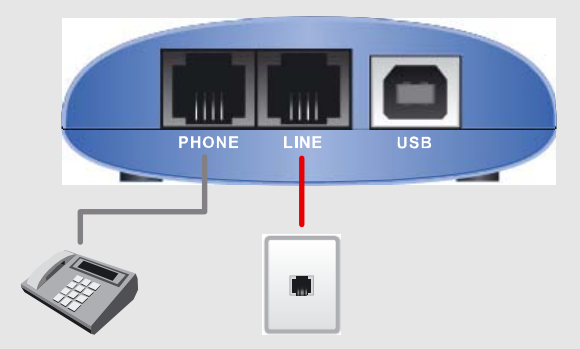

Beachten Sie bitte, dass dies nur benötigt wird, um normale Anrufe zu tätigen, Skype™-Anrufe auf Ihr Mobiltelefon (oder sonstige externe Anschlüsse) weiterzuleiten oder für Anwendungen, die teure Telefonverbindungen umgehen.

Schritt C: Zum Abschließen der Konfiguration sind noch folgende Schritte notwendig:

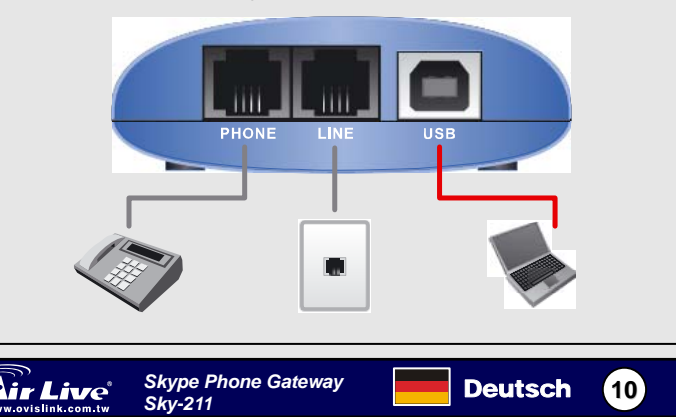

## Deutsch

## Installation der Treiber

Anmerkung: Stellen Sie vor der Installation des USB-Treibers für das VoIP-Gateway bitte sicher, dass Ihr PC über den Breitband-Internetanschluss mit dem Internet verbunden ist..

Schritt 1: Schalten Sie Ihren Computer ein.

#### Schritt 2:

Überprüfen Sie Ihres Breitband-Internetanschlusses durch Aufruf der Homepage von "Google" (Starten Sie Ihren Webbrowser und geben Sie dort die Web-Adresse von Google (<u>www.google.com</u>) im Adressfeld ein und drücken Sie auf "Enter".). Wenn Ihr Breitbandanschluss richtig eingerichtet ist und eine Verbindung zum Internet besteht, wird nun die Homepage von Google in Ihrem Browser erscheinen.

Schritt 3: Verbinden Sie das mitgelieferte USB-Kabel mit dem USB-Anschluss des VoiP-Gateways und verbinden Sie das andere Ende des Kabels mit dem USB-Anschluss Ihres Computers.

Ein Windows-Assistent "Neue Hardware gefunden" wird sich nun wie unten gezeigt öffnen. Beenden Sie diesen mit "Abbrechen".

| Found New Hardware Wizard |                                                                                                    |  |
|---------------------------|----------------------------------------------------------------------------------------------------|--|
|                           | Welcome to the Found New<br>Hardware Wizard                                                                                       |  |
|                           | This wizard helps you install software for:                                                                                       |  |
|                           | USB Device                                                                                                    |  |
|                           | If your hardware came with an installation CD or floppy disk, insert it now.                                                      |  |
|                           | What do you want the wizard to do?                                                                                                |  |
|                           | <ul> <li>Install the software automatically [Hecommended]</li> <li>Install from a list or specific location (Advanced)</li> </ul> |  |
|                           | Click Next to continue.                                                                                                    |  |
|                           | < <u>B</u> ack <u>N</u> ext > Cancel                                                                                              |  |

Deutsch

(11

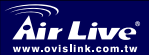

Skype Phone Gateway Skv-211 Schritt 4: Legen Sie die mitgelieferte CD-ROM in das CD-ROM-Laufwerk Ihres Computers. Es erscheint die im Folgenden gezeigte Pop-Up-Meldung. Klicken Sie nun auf "Treiberinstallation" um den Treiber für das USB-VoIP Gateway auf Ihrem Computer zu installieren.

| Air Live                           | <b>Sky-211</b><br>    Skype Phone Gateway                                                                                                    |
|------------------------------------|----------------------------------------------------------------------------------------------------|
| Quick Setup Guide<br>User's Manual |                                                                                                    |
| Driver & Utility                   |                                                                                                    |
| Acrobat Reader                     | THE REAL PROPERTY                                                                                                    |
| Browse CD                          | A A                                                                                                    |
| EXIT                               | Contraction of the second second seco |
| III Driver & Manual CD             | Masufacturer<br>OvisLink Corp.<br>www.airlive.com                                                                                                    |

#### Anmerkung:

Es wird nachdrücklich empfohlen, dass Sie zur Installation des USB-VoiP-Gateways die mitgelieferte Setup-CD verwenden..

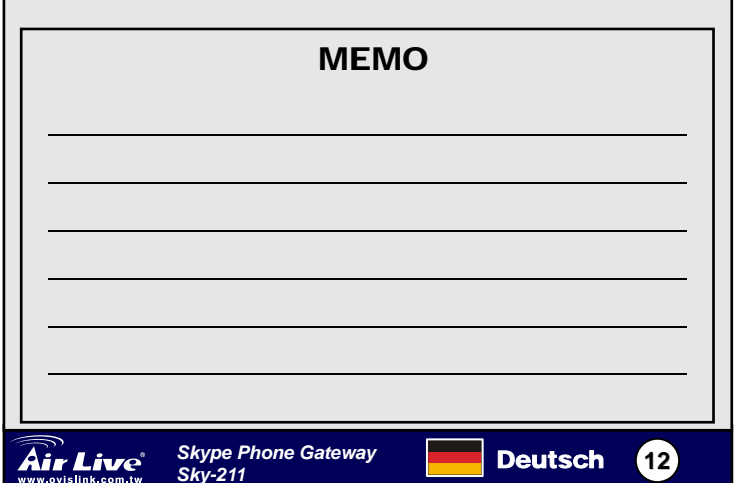

## Systémové požiadavky

Pred pokračovaním v inštalácii prosím skontrolujte či váš PC spĺňa tieto systémové požiadavky:

- Procesor Pentium III 667MHz a vyšší.
- Operačný system Windows XP alebo Windows 2000.
- □ Nainštalovaný program Skype ™ a zaregistrované konto služby Skype ™.
- Vysokorýchlostný alebo broadbandový prístup na internet.
- Telefónny aparát (klasický, DECT, alebo bezdrôtový)
- Telefónna služba (pre konferenčný hovor a presmerovanie hovorov)
- □ Kapacita pamäte 128 MB a viac.
- Viac ako 50MB volného miesta na disku pre inštaláciu ovládačov.
- Mechanika CD-ROM.
- Jeden voľný port USB..

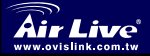

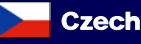

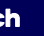

Cesky

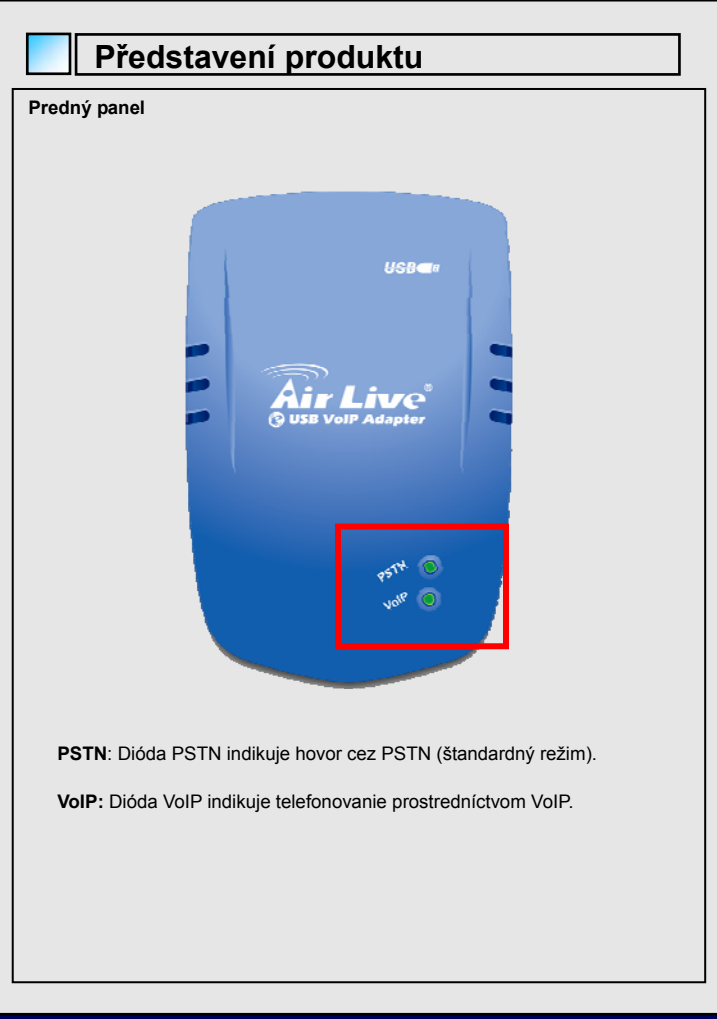

Skype Phone Gateway

Sky-211

ive

ww.ovislink.com.tw

Czech

14

Česky

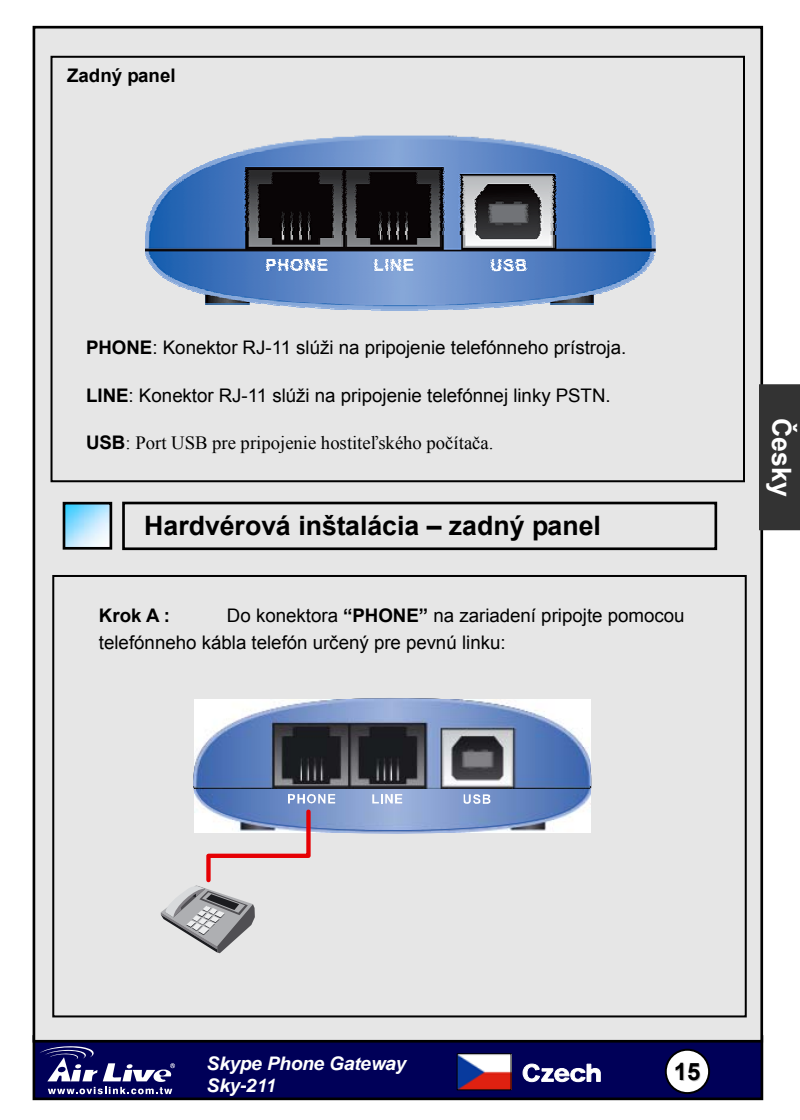

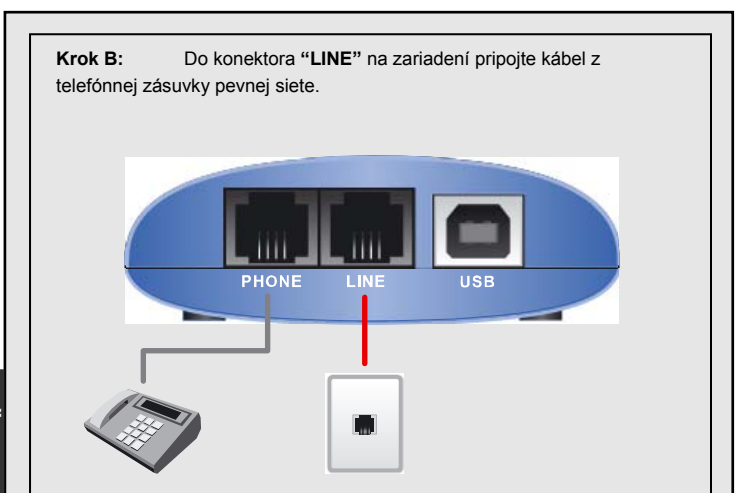

Poznámka tento krok je potrebný iba ak chcete telefonovať prostredníctvom pevnej siete alebo presmerovať hovory zo Skype™ na váš mobil (alebo do pevnej siete).

Krok C: Inštaláciu ukončíte vykonaním týchto krokov:

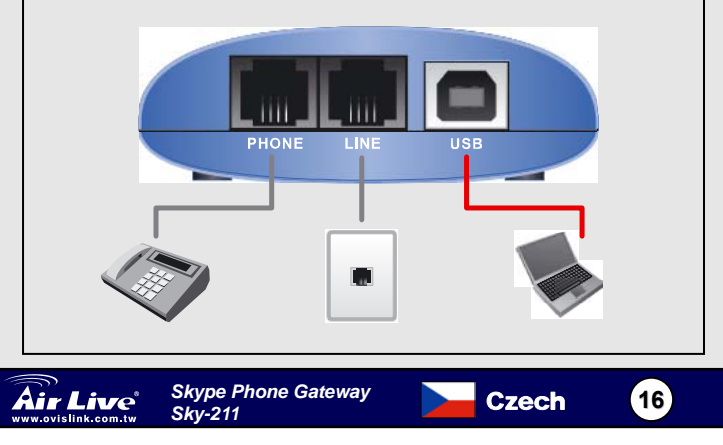

## Inštalácia ovládača

Poznámka: Ešte pred inštaláciou sa prosím uistite, že rýchlosť vášho pripojenia do internetu je dostatočne veľká.

Krok 1: Zapnite počítač.

Krok 2:

Skontrolujte funkčnosť pripojenia do internetu otvorením webovej stránky Google (Spusite webový prehliadač, do riadku s adresou zadajte www.google.com a stlačte Enter). Ak je pripojenie do internetu dostupné, na monitore uvidíte webovú stránku vyhľadávača Google

**Krok 3:** Prepojte zariadenie pomocou dodávaného kábla USB do rozhrania USB v o vašom počítači.

Zobrazí sa "Sprievodca pridaním nového hardvéru (Found New Hardware Wizard)". Kliknite na "Cancel" a sprievodcu ukončite.

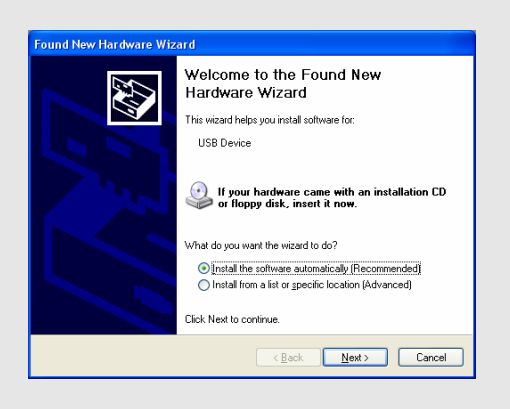

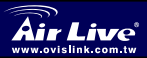

Skype Phone Gateway Skv-211

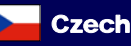

 Krok 4:
 Do mechaniky vložte CD s ovládačmi. V

 nasledujúcom okne kliknite na "Driver Install", čím spustíte inštaláciu ovládača do vášho operačného systému.

| <b>Air Live</b>        | <b>Sky-211</b><br>III Skype Phone Gateway         |
|------------------------|---------------------------------------------------|
| Quick Setup Guide      | 1 and                                             |
| Driver & Utility       |                                                   |
| Acrobat Reader         |                                                   |
| EXIT                   |                                                   |
| III Driver & Manual CD | Manufacturer<br>OvisLink Corp.<br>www.airlive.com |

#### Poznámka:

Prosím, nepoužívajte iné ovládače ako tie, ktoré sa nachádzajú na CD dodávanom spolu so zariadením..

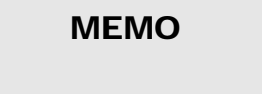

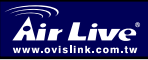

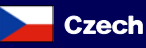

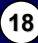

#### Системные требования

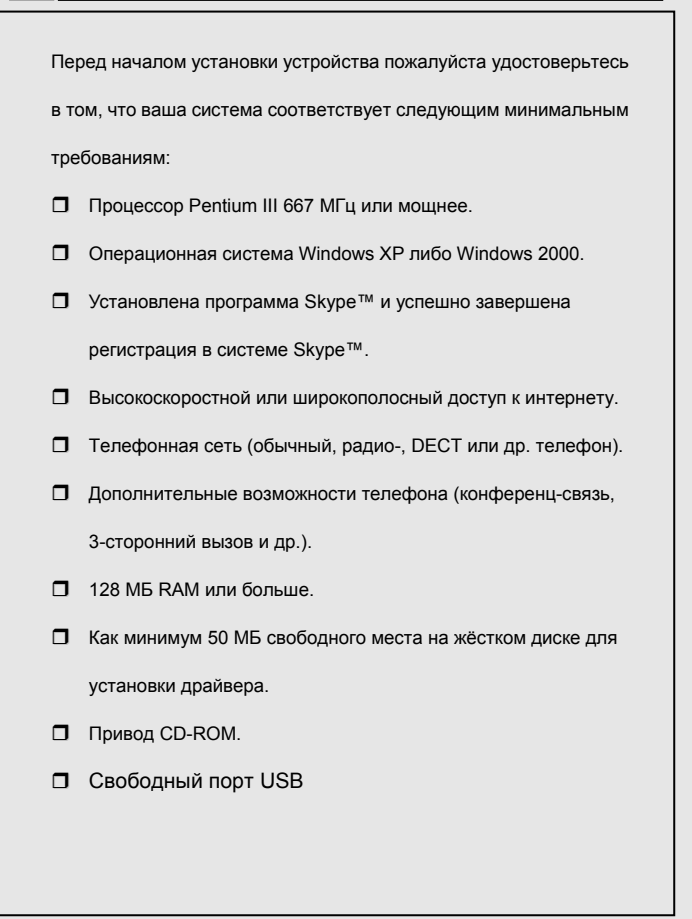

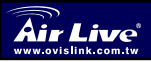

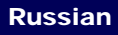

19

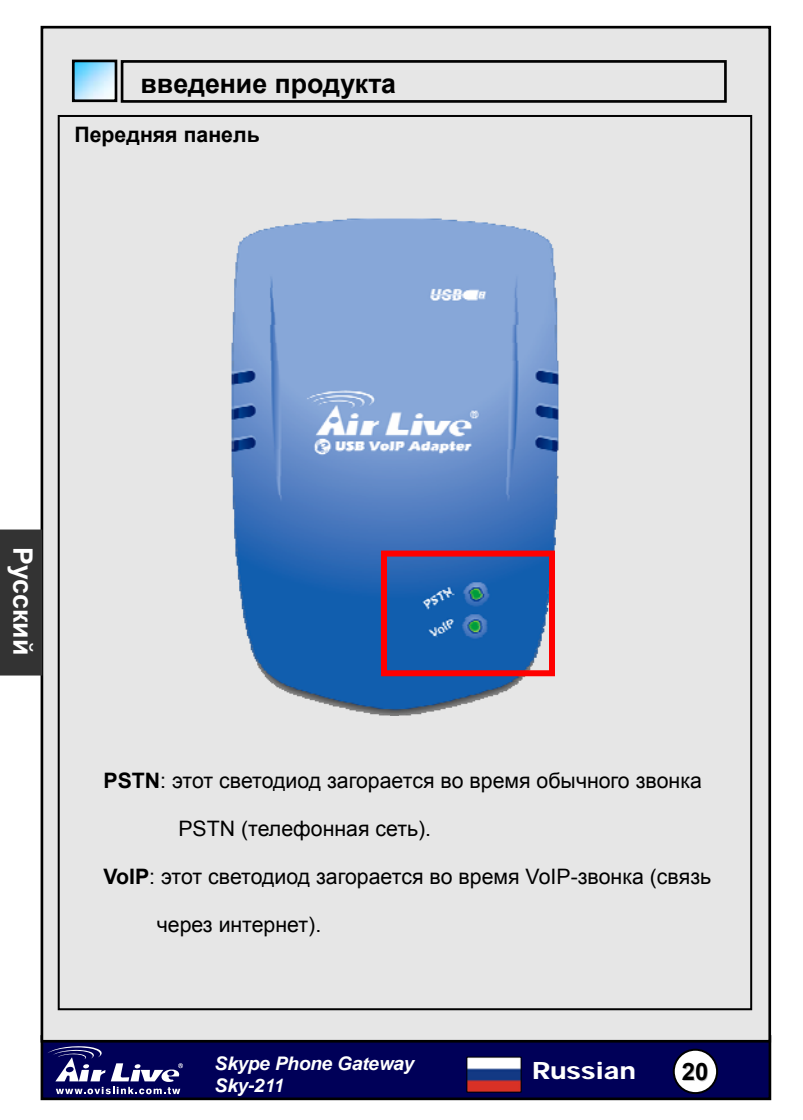

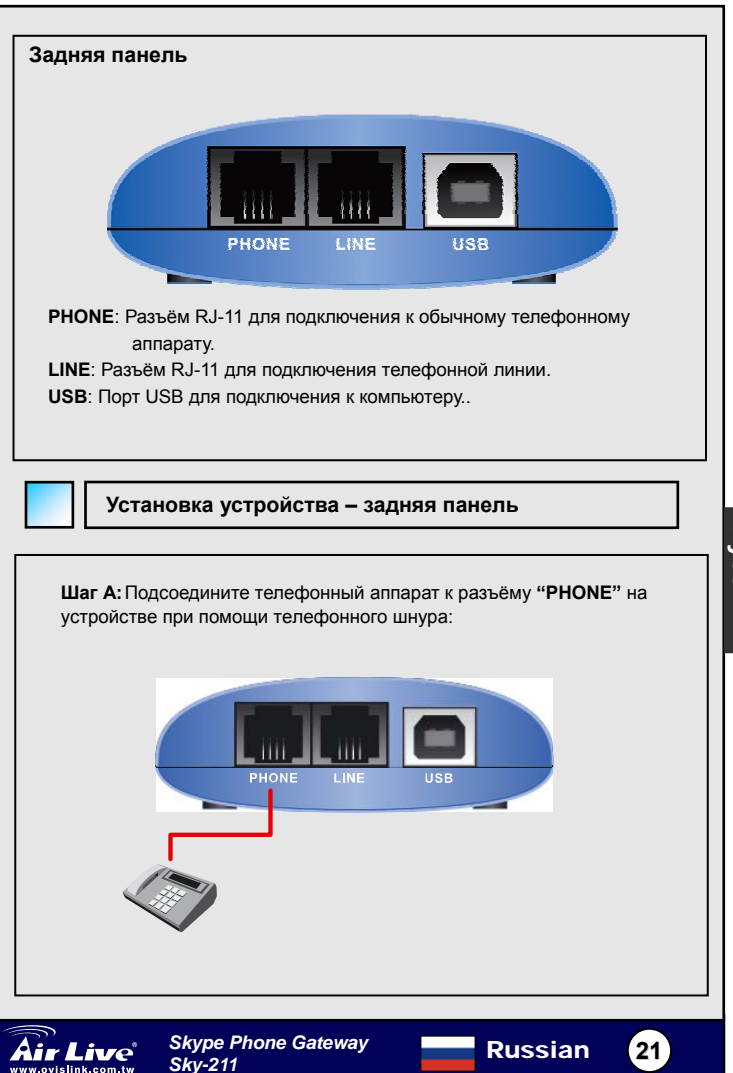

Русский

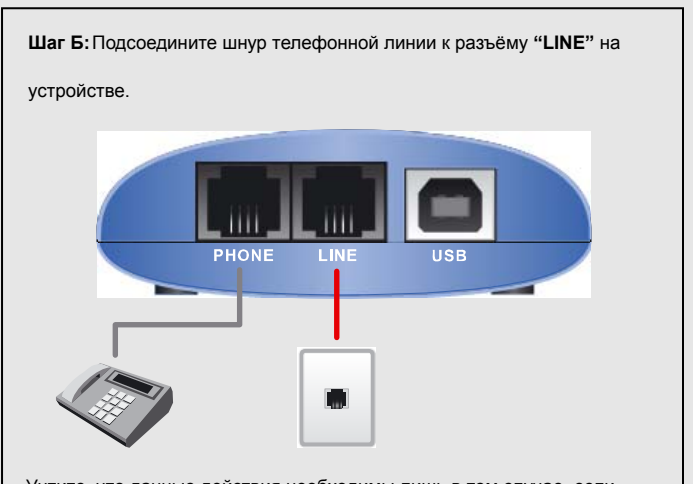

Учтите, что данные действия необходимы лишь в том случае, если вы захотите делать вызовы по обычной телефонной сети, перенаправлять звонки Skype™ на обычный или мобильный телефон.

**Шаг В:** Правильно подключённое устройство должно выглядеть следующим образом:

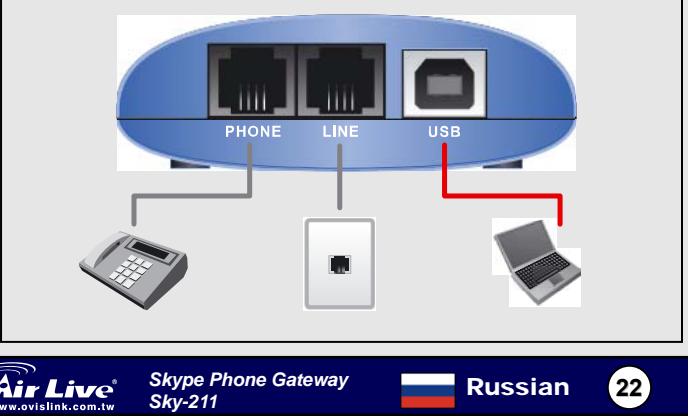

## Установка драйвера

**Примечание:** Перед началом этой процедуры, пожалуйста убедитесь в том, что у вас подключено и задействовано высокоскоростное соединение с интернетом.

1: Включите компьютер.

2: Проверьте наличие соединения с интернетом – откройте web-браузер и попытайтесь зайти на сайт поисковой системы (например, Яndex – www.yandex.ru или Google – www.google.com). Если вы можете просмотреть страницы этих сайтов, значит ваше соединение с интернетом настроено правильно.

3: Подсоедините прилагающийся шнур USB к устройству и другим концом – USB-порту компьютера.

На экране монитора появится всплывающее окно «Found New Hardware Wizard» («Установка нового устройства»). Нажмите «Cancel» («Отмена»), чтобы закрыть это окно.

| Found New Hardware Wizard                                                                                                    |                                             |  |  |
|----------------------------------------------------------------------------------------------------|---------------------------------------------|--|--|
| Welcome to the Found New<br>Hardware Wizard                                                                                       |                                             |  |  |
|                                                                                                    | This wizard helps you install software for: |  |  |
| USB Device                                                                                                    |                                             |  |  |
| If your hardware came with an installation CD or floppy disk, insert it now.                                                      |                                             |  |  |
| What do you want the wizard to do?                                                                                                |                                             |  |  |
| <ul> <li>Install the software automatically [Recommended]</li> <li>Install from a list or gpecific location (Advanced)</li> </ul> |                                             |  |  |
|                                                                                                    | Click Next to continue.                     |  |  |
|                                                                                                    | < Back Next > Cancel                        |  |  |

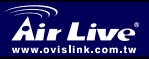

23

4: Вставьте прилагающийся компакт-диск в CD-ROM-привод компьютера. На экране появится всплывающее окно. Выберите «Driver Install» («Установка драйвера») чтобы начать установку.

| Air Live'              | <b>Sky-211</b><br>III Skype Phone Gateway         |
|------------------------|---------------------------------------------------|
| Quick Setup Guide      |                                                   |
| User's Manual          |                                                   |
| Driver & Utility       |                                                   |
| Acrobat Reader         |                                                   |
| Browse CD              | A second                                          |
| EXIT                   |                                                   |
| III Driver & Manual CD | Manufacturer<br>OvisLink Corp.<br>www.airlive.com |

#### Внимание:

Мы настоятельно рекомендуем, чтобы вы воспользовались прилагающимся компакт-диском для корректной установки устройства..

## ΜΕΜΟ

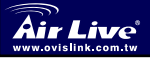

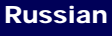

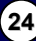

## Requisitos de Sistema

Antes de prosseguir com a instalação, certifique-se que o seu sistema possui os requisitos mínimos:

- Processador compatível com Pentium III 667MHz e posteriores
- Computador corre sobre SO Windows XP/2000
- Sistema instalado com software de instalação Skype e registo de uma conta Skype válida
- Acesso à Internet de Banda Larga a alta velocidade
- □ Telefone (convencional, sem fios, DECT, ...)
- Serviço telefónico (para conferência, funcionalidades chamar/reencaminhar 3-vias)
- □ Sistema com RAM 128MB ou superior
- Espaço mínimo disponível em disco 500MB para instalação de driver.
- Drive de CD-ROM.
- 1 porta USB livre

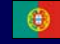

Português 25

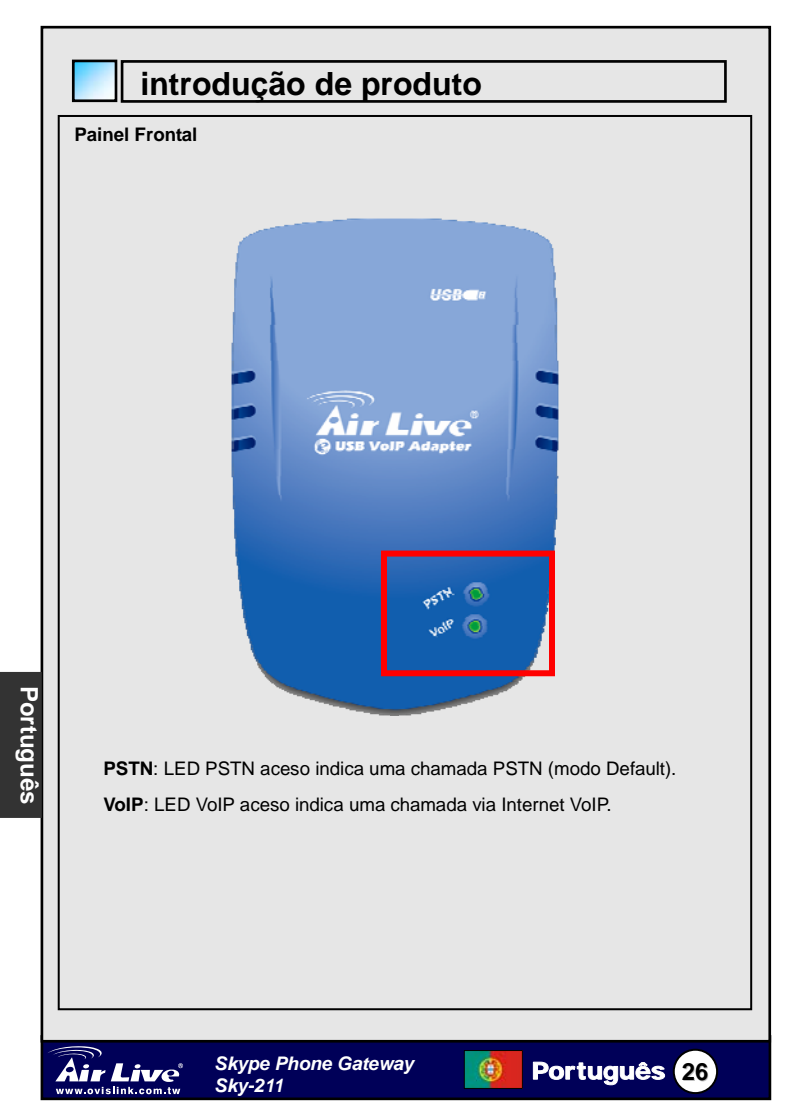

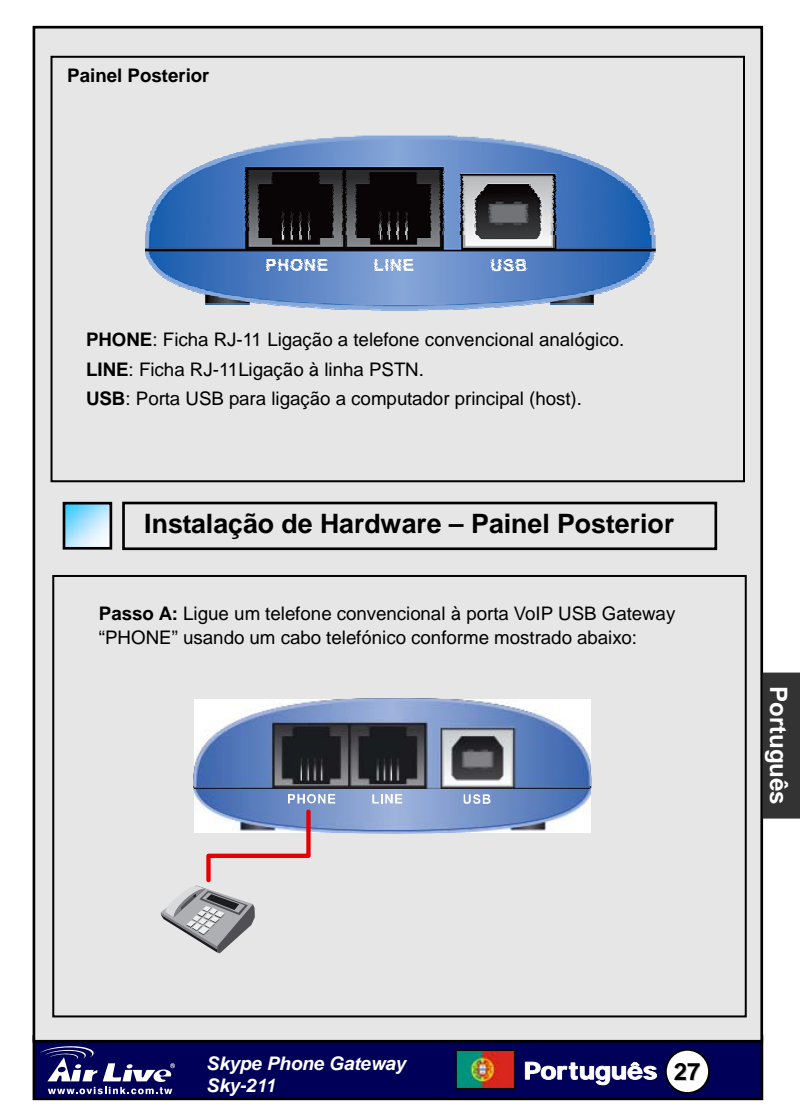

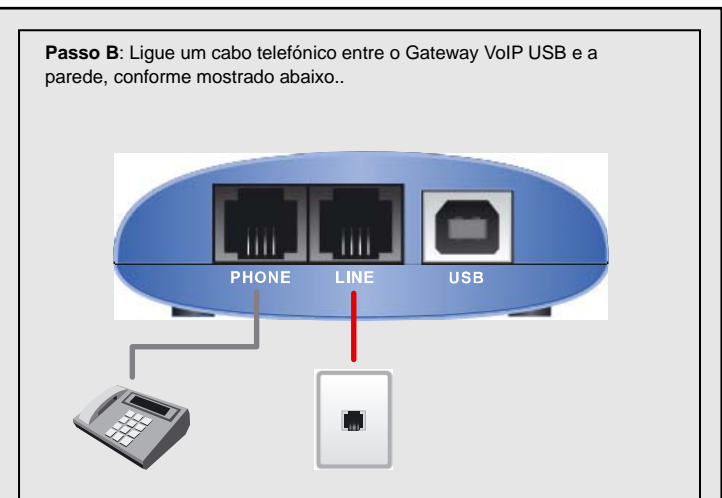

Note que esta situação só é necessária para efectuar chamadas com telefones convencionais ou para reencaminhar chamadas Skype para o seu telemóvel (ou outro telefone não fixo) ou para aplicações *Tool Bypass* 

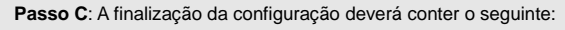

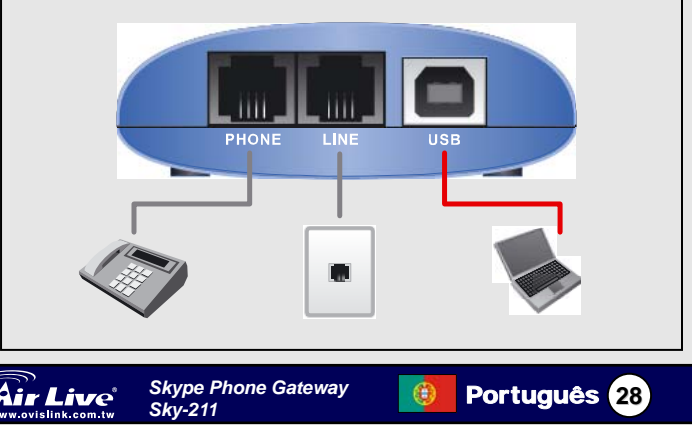

## Instalação de Driver

Nota: Certifique-se de que a sua ligação à Internet de Banda Larga está correcta antes de instalar este driver para Telefone USB Internet.

#### Passo 1: Ligue o seu computador.

Passo 2:

Verifique a disponibilidade do seu acesso à Internet de Banda Larga acedendo ao web site do "Google" (acitive o seu web browser e dê entrada do endereço <u>www.google.com</u> no campo respectivo e prima "Enter".) A página de índice do Google será exibida se a sua ligação de banda larga estiver correcta e se puder aceder à Internet.

**Passo 3:** Ligue o cabo USB (fornecido) à porta USB do Gateway VoIP USB; ligue a outra extremidade do cabo USB a uma porta USB no seu computador.

Irá surgir um ecrã "Found New Hardware Wizard", conforme mostrado abaixo.

Clique em "Cancel" para fechar o wizard.

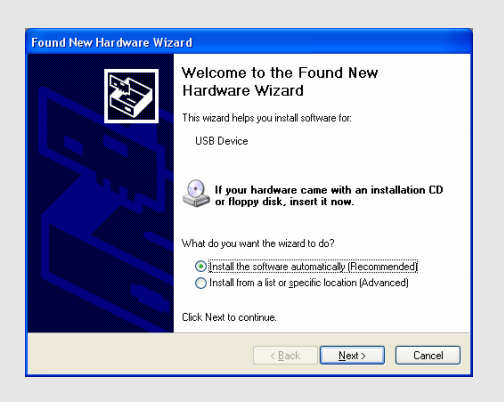

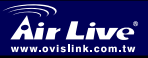

Skype Phone Gateway Skv-211

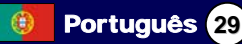

**Passo 4**: Insira o CD-ROM (fornecido) na drive de CD-ROM do seu computador. Aparece o seguinte ecrã. Clique em "Driver Install" para instalar o driver do Gateway VoIP USB no sistema do seu computador.

| <b>Air Live</b>        | <b>Sky-211</b><br>III Skype Phone Gateway         |
|------------------------|---------------------------------------------------|
| Quick Setup Guide      | 1 Sund                                            |
| Driver & Utility       |                                                   |
| Acrobat Reader         | Mark Barn                                         |
| Browse CD              | A Star                                            |
| EXIT                   |                                                   |
| III Driver & Manual CD | Manufacturer<br>OvisLink Corp.<br>www.airlive.com |

#### Nota:

Recomenda-se a utilização do Setup CD fornecido durante a instalação do Gateway VoIP USB.

## MEMO

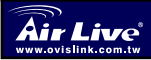

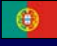

Português (30)

## Requerimientos de sistema

Antes de continuar con la instalación por favor asegúrate que cuentas con los requerimientos mínimos de sistema siguientes:

- D Procesador Pentium III 667MHz compatible o mayor.
- Computador con sistema operativo Windows XP o Windows 2000.
- □ Computador con software Skype™ y una cuenta Skype™ válida registrada.
- Acceso Internet de alta velocidad o Banda Ancha.
- □ Teléfono (regular, inalámbrico o DECT)
- Servicio Telefónico (facilidades para conferencia, llamadas de 3 vías y transferencia)
- Computador con 128MB RAM instalada o mayor.
- Al menos 50MB de espacio en disco disponible para instalación de los controladores.
- Un Drive CD-ROM instalado.
- Un Puerto USB libre.

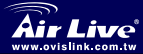

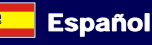

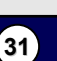

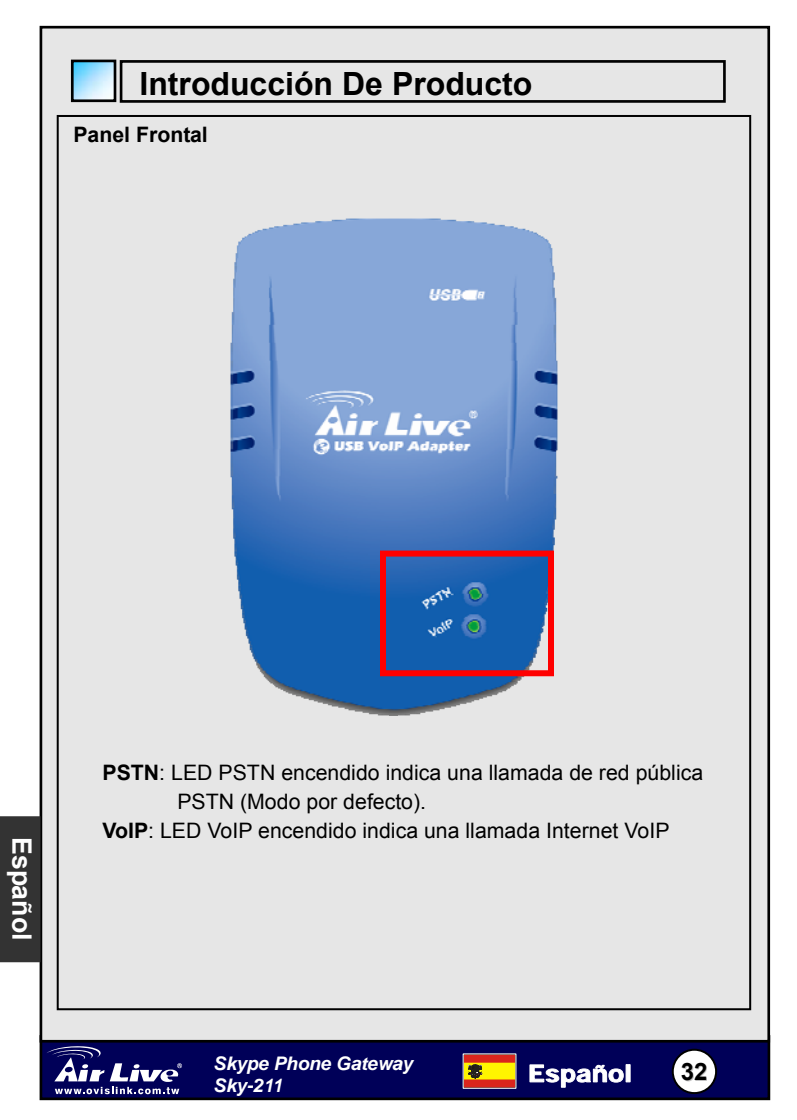

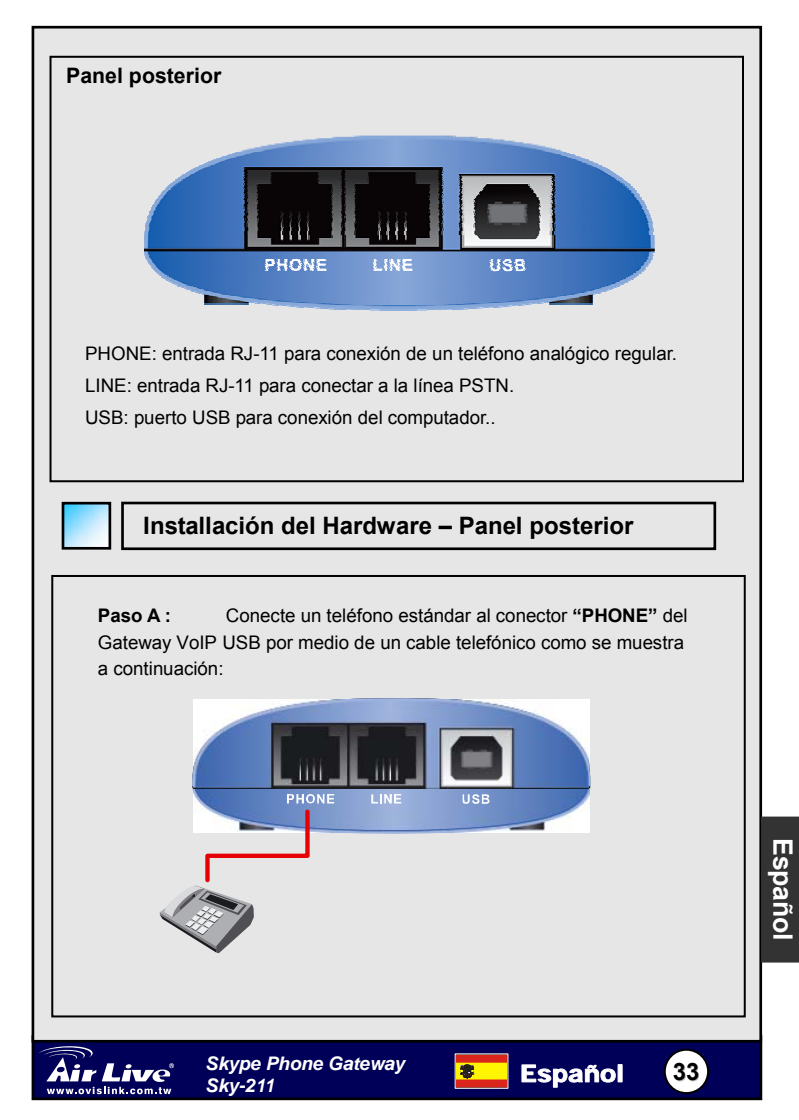

 Paso B:
 Conecte un cable a telefónico entre la entrada "LINE"

 del Gateway VoIP USB y la línea en la pared, como se muestra a continuación.

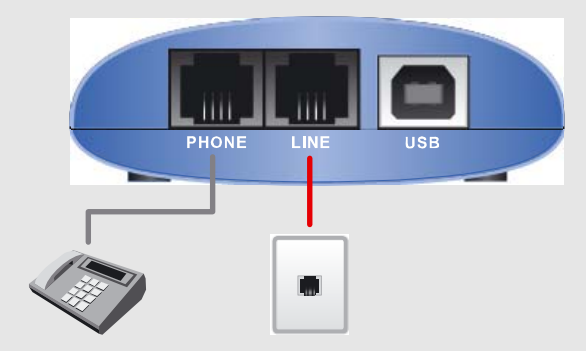

Note que esto solo se requiere para hacer llamadas regulares o redireccionando llamadas Skype™ a tu celular (u otro) o para aplicaciones que obvian las tarifas.

Paso C: tu configuración final debería parecer a la siguiente:

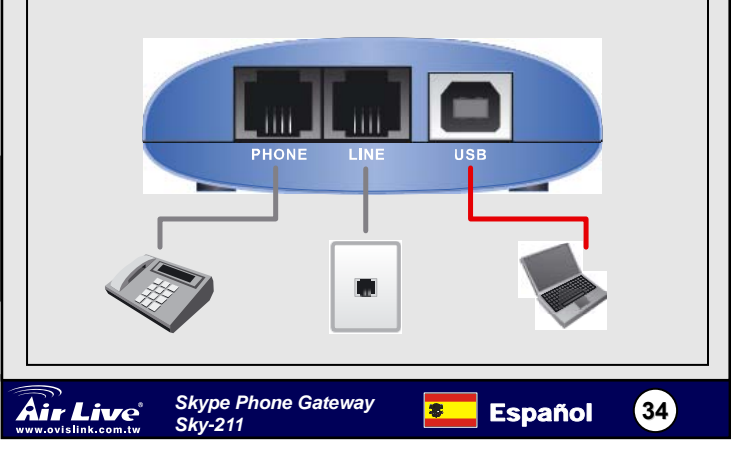

Español

## Instalación del controlador

Nota: Por favor asegúrate que tienes la línea de internet banda ancha conectada antes de instalar este controlador para el teléfono Internet USB.

Paso 1: encienda su Computador.

#### Paso 2:

verifica la disponibilidad de tu línea banda ancha accesando al sitio "Google" (carque su navegador e introduzca la dirección:

www.google.com en el campo de direcciones y presiona "Enter"). La página principal del sitio Google se muestra en tu pantalla si la conexión está bien y el acceso a Internet está disponible.

 
 Paso 3:
 Conecte el cable USB suministrado al Puerto USB del gateway USB, y conecte el otro

 extremo del cable al puerto USB de tu computador.

Una ventana "Found New Hardware Wizard" aparecerá como se muestra

a continuación. Haga Click en "Cancel" para cerrar el menú wizard.

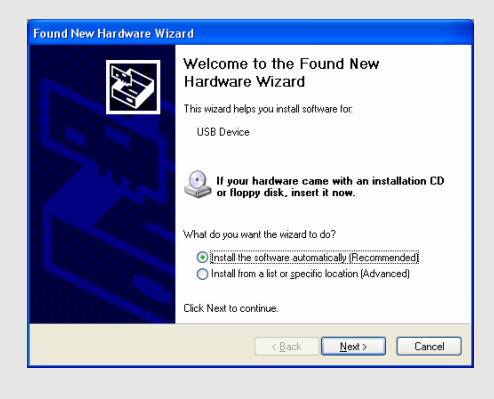

Español

35

Skype Phone Gateway

Skv-211

Españo

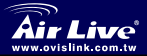

 Paso 4:
 Inserte el CD-ROM suministrado en el drive. La

 siguiente ventana ventana aparecerá. Haga Click en "Driver Install"

 para instalar el controlador del Gateway VoIP USB en tu computador.

| Air Live               | <b>Sky-211</b><br>    Skype Phone Gateway         |
|------------------------|---------------------------------------------------|
| Quick Setup Guide      | 1 Sund                                            |
| Driver & Utility       |                                                   |
| Acrobat Reader         |                                                   |
| Browse CD              | Des A                                             |
| EXIT                   |                                                   |
| III Driver & Manual CD | Nanufacturer<br>OvisLink Corp.<br>www.airlive.com |

#### Nota:

Se recomienda altamente que utilice el CD de Setup suministrado para instalar el Gateway VoIP USB.

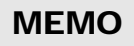

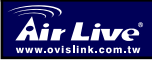

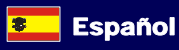

36

## ┃ システム要求 インストールを続行する前に、次の最小のシステム必要条件を行って いることを確かめてください。 ペンティアム III 667MHz まだその上のプロセッサーとの互換性 をもつ。 Windows XP か Windows2000 オペレーティングシステムによる コンピュータ実行。 インストールされた Skype™を備えたコンピューター・システム とソフトウェアおよび有効な Skype™アカウントを登録しまし to . 高速か広帯域のインターネット・アクセス。 電話(通常の電話、コードレスホン、DECT 電話、…)。 電話サービス(電話会議、スリーウエー ・コール、および転送す る特徴)。 128MB のインストールされた RAM か以上があるコンピュータ・ システム。 ドライバ・インストールのための少なくとも 50MB の自由なハー ドディスク・スペース。 インストールされた CD-ROM ドライブ。 □ 1つのフリーUSB ポート。

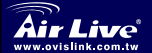

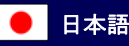

37

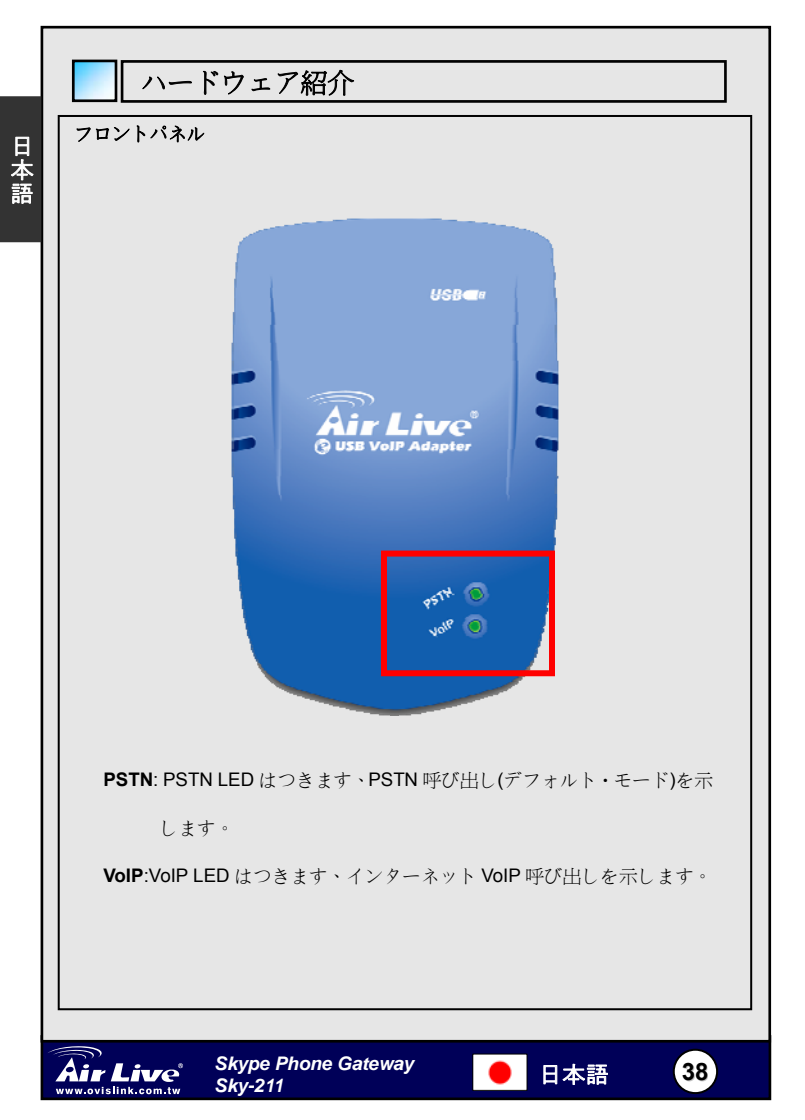

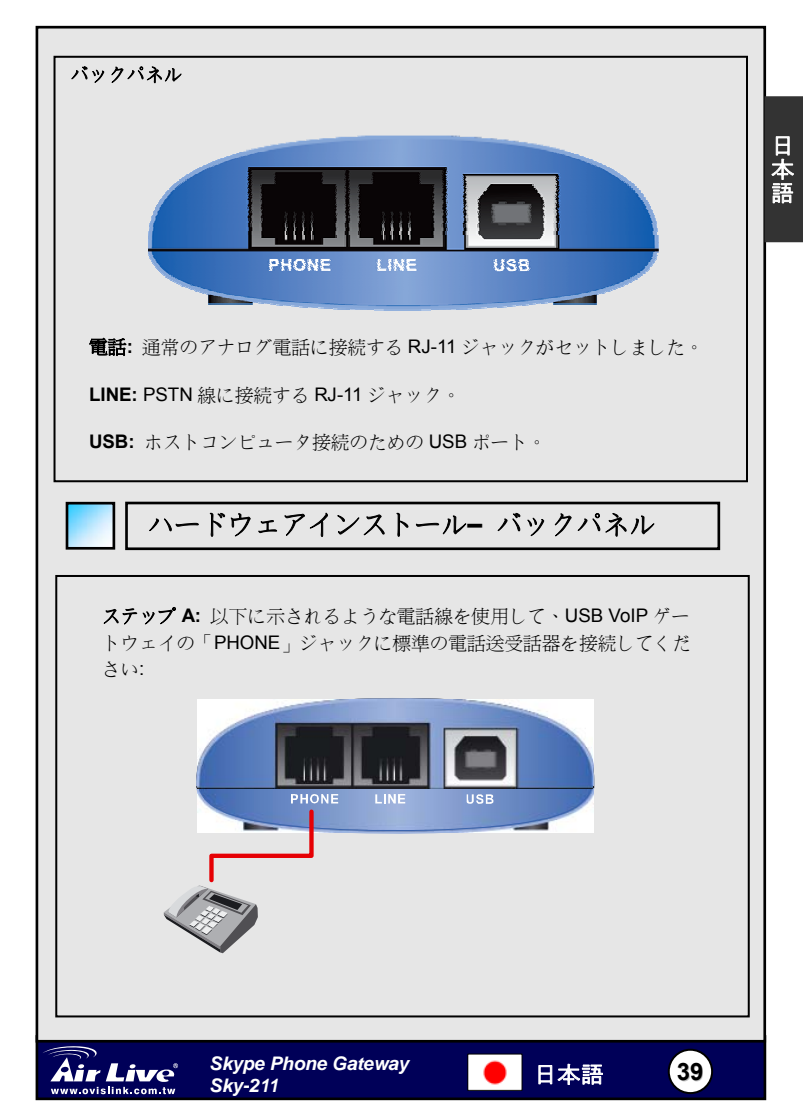

ステップ B: USB VoIP ゲートウェイの「LINE」ジャックと下に示され

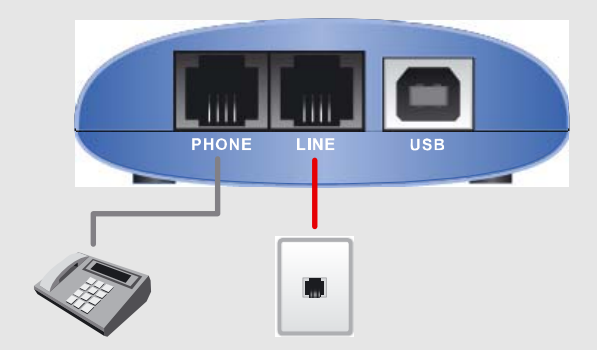

これは単に通常な電話をするために、あるいは Skype™を転送するため に、あるいはあなたのモバイル(まだ他のオフサイト)電話への、料金バ イパスのアプリケーションなど、注意してください。.

#### ステップ C:あなた、最終配置は下記に似ているべきです

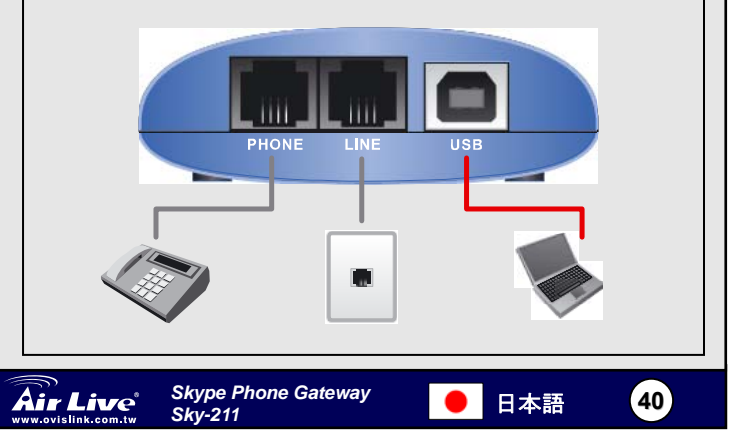

## ドライバーインストール

注意: この USB インターネット・フォン・ドライバーをインストール する前に、広帯域インターネットアクセスを必ず接続させてください。

日本語

ステップ1: コンピュータをつけてください。

ステップ 2:

あなたの広帯域インターネットの有用性が単にアクセスするチェックは 「Google」というウェブサイト(プレスが「入る」アドレス・フィールドに あなたのウェブブラウザを実行して、Google ウェブアドレス:

www.google.com を"Enter"入れる)にアクセスします。あなたの広帯域の接 続が正確にセットされ、インターネットへのアクセスが利用可能な場合、グ ーグル・ウェブサイト・インデックス・ページはあなたのスクリーンに表示 するでしょう。

ステップ 3:USB VoIP ゲートウェイの USB ボートに供給される USB ケーブ ルを接続して、コンピューター上の USB ボートに USB ケーブルのもう一 つの端を接続してください。

「Found New Hardware Wizard 新しいハードウェアウィザードを見つか った」というスクリーンはポップアップが「Cancel キャンセル」をクリッ クして、ウィザードを閉じてください。

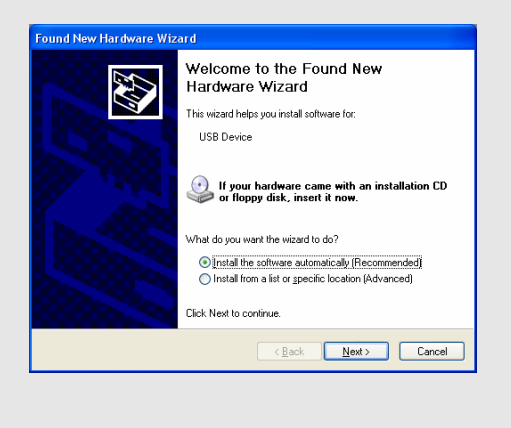

日本語

Skype Phone Gateway

Sky-211

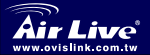

ステップ4:コンピューターCD-ROM ドライブに提供される CD-ROM を 挿入してください。以下のスクリーンはボッブ・アップでしょう。 コンピュータ・システムに USB VoIP をインストールするために「"Driver Install"ドライバーはインストールする」ゲートウェイのドライバーを クリックしてください

| Quick Setup Guide  |               |
|--------------------|---------------|
| Iser's Manual      |               |
| Driver & Utility   |               |
| Acrobat Reader     |               |
| Browse CD          | A A           |
| EXIT               |               |
| Driver & Manual CD | OvisLink Corp |
|                    |               |

| МЕМО |                                |      |    |
|------|--------------------------------|------|----|
|      |                                |      |    |
|      |                                |      |    |
|      |                                |      |    |
|      |                                |      |    |
|      | Skype Phone Gateway<br>Sky-211 | ●日本語 | 42 |

## Systémové požiadavky

Pred pokračovaním v inštalácii prosím skontrolujte či váš PC spĺňa tieto svstémové požiadavkv:

- Procesor Pentium III 667MHz a vyšší.
- Operačný system Windows XP alebo Windows 2000.
- □ Nainštalovaný program Skype ™ a zaregistrované konto služby Skype ™.
- Uvysokorýchlostný alebo broadbandový prístup na internet.
- Telefónny aparát (klasický, DECT, alebo bezdrôtový)
- Telefónna služba (pre konferenčný hovor a presmerovanie hovorov)
- □ Kapacita pamäte 128 MB a viac.
- □ Viac ako 50MB volného miesta na disku pre inštaláciu ovládačov.
- Mechanika CD-ROM.

Jeden voľný port USB

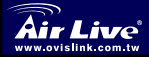

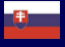

Slovensky 43

# Hardvérová Predný panel USB 🖛 USB VoIP Adapter VolP PSTN: Dióda PSTN indikuje hovor cez PSTN (štandardný režim). VoIP: Dióda VoIP indikuje telefonovanie prostredníctvom VoIP.

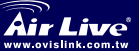

Slovensky

Skype Phone Gateway Sky-211

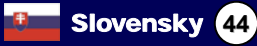

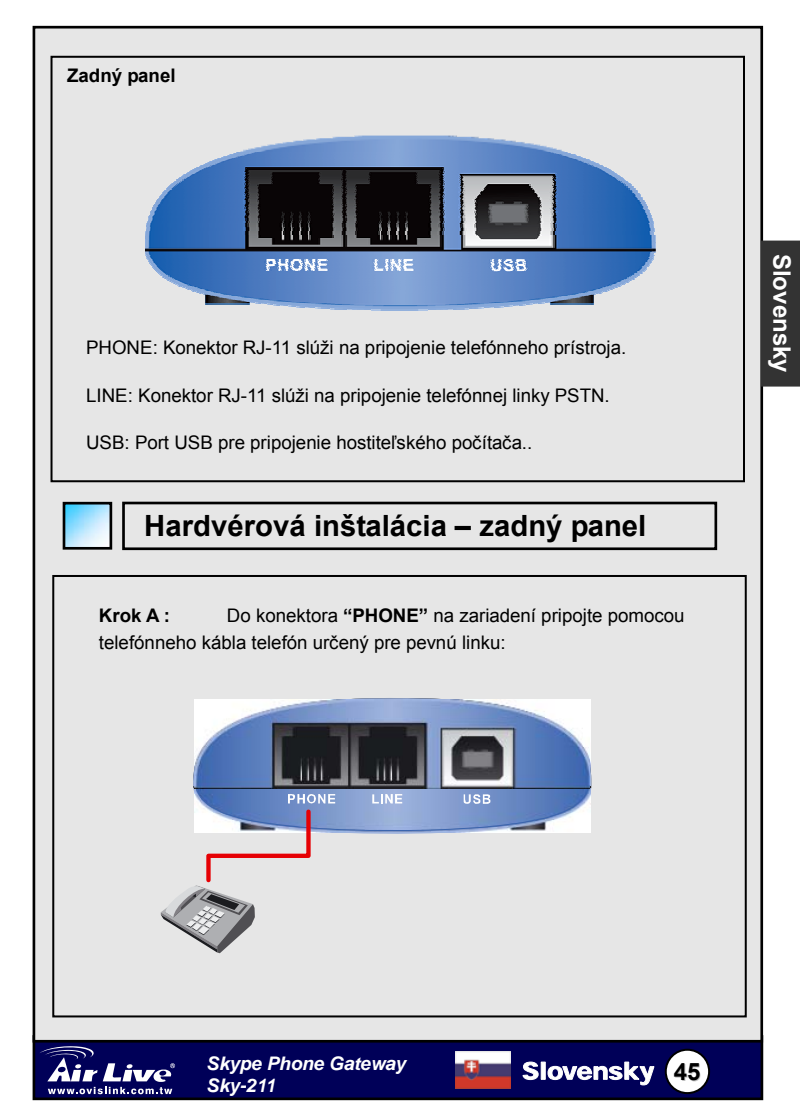

**Krok B:** Do konektora "**LINE**" na zariadení pripojte kábel z telefónnej zásuvky pevnej siete.

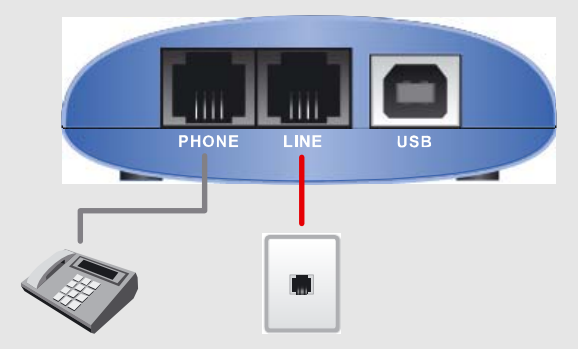

Poznámka tento krok je potrebný iba ak chcete telefonovať prostredníctvom pevnej siete alebo presmerovať hovory zo Skype™ na váš mobil (alebo do pevnej siete).

Krok C: Inštaláciu ukončíte vykonaním týchto krokov:

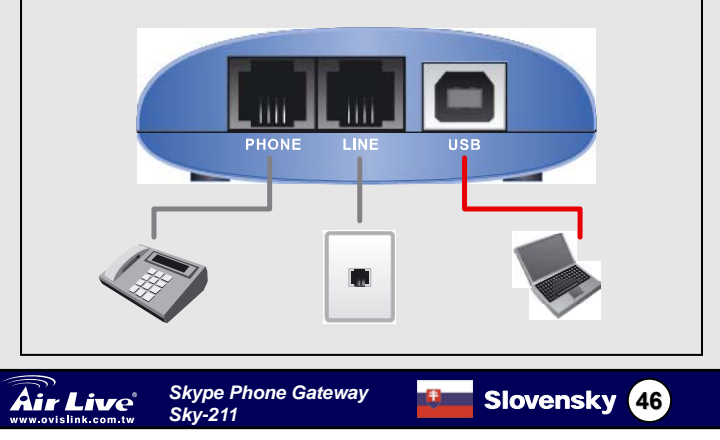

# Slovensky

## Inštalácia ovládača

Poznámka: Ešte pred inštaláciou sa prosím uistite, že rýchlosť vášho pripojenia do internetu je dostatočne veľká.

Krok 1: Zapnite počítač.

Krok 2:

Skontrolujte funkčnosť pripojenia do internetu otvorením webovej stránky **Google** (Spusite webový prehliadač, do riadku s adresou zadajte **www.google.com** a stlačte **Enter**). Ak je pripojenie do internetu dostupné, na monitore uvidíte webovú stránku vyhľadávača Google.

Krok 3: Prepojte zariadenie pomocou dodávaného kábla USB do rozhrania USB v o vašom počítači.

Zobrazí sa "Sprievodca pridaním nového hardvéru (Found New Hardware Wizard)". Kliknite na "Cancel" a sprievodcu ukončite.

| Found New Hardware Wiz | ard                                                                             |
|------------------------|---------------------------------------------------------------------------------|
|                        | Welcome to the Found New<br>Hardware Wizard                                     |
|                        | This wizard helps you install software for:                                     |
|                        | USB Device                                                                      |
|                        | If your hardware came with an installation CD<br>or floppy disk, insert it now. |
|                        | Install the software automatically (Recommended)                                |
|                        | <ul> <li>Install roll a list or specific location (Advanced)</li> </ul>         |
|                        | Click Next to continue.                                                         |
|                        | < <u>B</u> ack <u>N</u> ext > Cancel                                            |

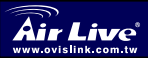

Skype Phone Gateway Skv-211

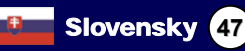

**Krok 4:** Do mechaniky vložte CD s ovládačmi. V nasledujúcom okne kliknite na "**Driver Install**", čím spustíte inštaláciu ovládača do vášho operačného systému.

| Air Live           | Sky-211                       |
|--------------------|-------------------------------|
| Quick Setup Guide  |                               |
| User's Manual      |                               |
| Driver & Utility   |                               |
| Acrobat Reader     |                               |
| Browse CD          | the sha                       |
| EXIT               |                               |
| Driver & Manual CD | Manufacturer<br>OvisLink Corp |

#### Poznámka:

Prosím, nepoužívajte iné ovládače ako tie, ktoré sa nachádzajú na CD dodávanom spolu so zariadením

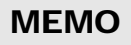

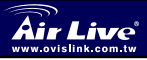

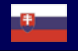

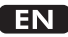

OvisLink Corporation declares that this device is in compliance with the essential requirements and other relevant provisions of directive 1999/5/EC

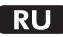

Компания OvisLink Corporation заявляет, что это устройство отвечает основным требованиям и прочим родственным условиям, изложенным в директиве 1999/5/ЕС.

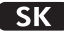

OvisLink Corporation potvrdzuje, že toto zariadenie vyhovuje požiadavkám a ďalším predpisom smernice 1999/5/EC.

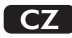

Ovislink Corporation deklaruje, že toto zařízení vyhovuje základním požadavkům a dalším závazným ustanovením z nařízení 1999/5/EC

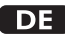

OvisLink Corporation erklärt hiermit, dass dieses Gerät den grundlegenden Vorschriften und anderen relevanten Bestimmungen der EG-Richtlinie 1995/5/EC entspricht.

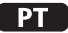

OvisLink Corporation declara que el dispositivo cumple con los requerimientos básicos y otras facilidades relevantes de la directriz 1999/5/EC

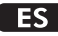

A OvisLink Corporation declara que este dispositivo está em conformidade com os requisitos essenciais e outras solicitações relevantes da Directiva 1999/5/EC.

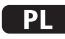

OvisLink deklaruje zgodność swoich urządzeń z istotnymi wymaganiami oraz innymi istotnymi przepisami dyrektywy 1999/5/E/C

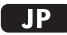

この装置が指導的な1999/5/EC の必要な条件そし て他の関連した準備に従ってあるとOvisLink Corporation は宣言する

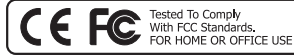

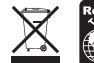

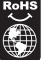